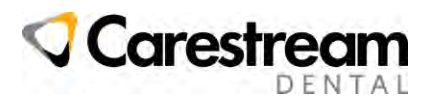

# Swissmeda Cloud Imaging requirements

## Highlights

- The workstation or tablet must be connected to Internet
- The minimum internet connection to review 3D X-ray is 50 Mbps down link / 20 Mbps up link
- Each User must have a Carestream Dental account created via an invitation by your Admin user
- Each User must be logged with the Carestream Dental account
- Latest browser version of Microsoft Edge or Google Chrome are recommended for the Web viewer
- Optimal 3D rendering requires minimum CPU & RAM and specific browser configuration

See below more details that you may want to review with your IT professional.

#### Swissmeda Cloud Imaging Viewer Workstation requirements

• Latest versions of Google chrome, MS Edge, Firefox, Apple Safari

Note: specific configuration may be required see Configure / Troubleshoot rendering problems section

- 3D Image viewing requirements
  - o Intel i5 processor or higher / AMD Ryzen 7 With Radeon or higher
  - 8 GB RAM minimum
  - o Ideally Graphics card

## **Workstation Internet Connection**

#### Recommended for less than one minute download time of one exam

- 20 Mbps down / 10 Mbps up for 2D X-ray images
- 50 Mbps down / 20 Mbps up for CBCT (e.g: 5x5 to 8X9 standard resolution)
- 100Mbps down / 50 Mbps up for CBCT (e.g: 8x9 to 12x10 standard resolution)
- 200Mbps+ down / 100 Mbps up for CBCT (e.g: 12x10 to 16x17 standard resolution)

<u>Click here</u> to check the internet from each of your site from an acquisition workstation, from the CS Imaging server and from a review workstation.

#### Swissmeda Cloud Imaging Viewer Tablets requirements

• iPad Pro, Galaxy Tab S8+ with the latest Android or iOS version installed. Note: Only 2D images and small size 3D images (up to 20 Mb) can be reviewed

#### User requirements

- Customer must designate a portal administrator who invites and manages user accounts
- Each user must be always logged to Swissmeda Cloud Imaging Viewer or to CS Imaging

#### **CS Imaging Workstation requirements**

- CSI Suite 3.11.0.24 / CS Imaging 8.0.24 or above
- Actively supported version of Windows 11 or Windows 10
- See CS Imaging System Requirements at <u>click here</u>

# A Service contract for Carestream Dental equipment, imaging software and DPMS

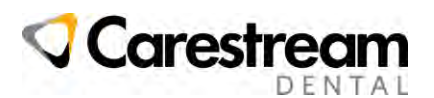

#### **Configure / Troubleshoot rendering problems**

- Make sure your graphics driver and browser are up to date
- In case of unresponsive Page or lack of performance of the viewer, see below
- if you have a Graphic Card (GPU), you may need to enable high performance for better rendering, see below

#### In case of Unresponsive Page or lack of performance of the Viewer in Chrome or Edge

Open Google Chrome or Microsoft Edge and in the address bar, enter:

- chrome://flags/#use-angle or edge://flags/#use-angle
- select D3D11onD12
- Relaunch button at bottom-right to apply the changes.

#### In case of Unresponsive Page or lack of performance of the Viewer in Firefox

- Open Firefox and in the address bar, enter "about:config".
- In the preference's search bar, enter "webgl.angle.forced3d11".
- Set the option to "true".

#### Only if you have a workstation with a Graphic card (GPU) for a better rendering

Open Google Chrome or Microsoft Edge and in the address bar, enter:

- chrome://flags/#ignore-gpu-blocklist or Edge://flags/#ignore-gpu-blocklist
- Enable

You may need to Select High-performance GPU for Microsoft Edge or Chrome in the Windows Graphics settings

Windows-Start-icon /Settings/System/Display/Graphics/Edge or Chrome/Options

- Change Graphic preference to High performance for Chrome or Edge
- **Restart** the browser to apply the changes.

| Syst                                                      | em                                                                           | >                                | Disp                                        | olay                    | 3                 | Grap                          | ohi            | cs                |      |
|-----------------------------------------------------------|------------------------------------------------------------------------------|----------------------------------|---------------------------------------------|-------------------------|-------------------|-------------------------------|----------------|-------------------|------|
| Defau                                                     | lt sett                                                                      | ing                              | 5                                           |                         |                   |                               |                |                   |      |
| Change                                                    | detault                                                                      | Iraph                            | ics setti                                   | ngs                     |                   |                               |                |                   |      |
| Custo                                                     | m opi                                                                        | tion                             | s for                                       | apps                    |                   |                               |                |                   |      |
| Add an a                                                  | pp                                                                           |                                  |                                             |                         |                   |                               |                |                   |      |
| Deskto                                                    | op app                                                                       |                                  |                                             |                         |                   | ~                             |                |                   |      |
| Brow                                                      |                                                                              |                                  |                                             |                         |                   |                               |                |                   |      |
| Find an a                                                 | app in th<br>for it. Yo                                                      | ie list<br>u mig                 | and sel                                     | ect it, th<br>to rest   | hen c<br>tart ti  | hoose cust<br>he app for      | om g<br>your i | raphics<br>change | to   |
| Find an a<br>settings<br>take effe<br>Search              | app in th<br>for it. Yo<br>ct.<br>this list                                  | ne list<br>nu miç                | and sel                                     | ect it, th<br>i to rest | hen c<br>tart ti  | hoose cust<br>he app for      | om g<br>your i | raphics           | s to |
| Find an a<br>settings<br>take effe<br>Search<br>Filter by | app in th<br>for it. Yo<br>ct.<br>this list<br>Apps I                        | e list<br>u mic                  | and sel<br>ht need                          | ect it, th<br>s to rest | hen c<br>tart ti  | hoose cust<br>he app for      | om g<br>your i | raphics<br>change | s to |
| Find an a settings take effer                             | app in th<br>for it. Yo<br>ct.<br>Apps I<br>Google (<br>High per<br>C. Progr | confi<br>confi<br>confi<br>chron | and sel<br>iht need<br>gured<br>the<br>snce | ect it, th<br>i to rest | hen ci<br>tart ti | Appleration                   | om g<br>your i | raphics<br>change | s to |
| Find an a settings take effe                              | app in th<br>for it. Yo<br>ct<br>Apps I<br>Google (<br>High per<br>CAProgr   | confi<br>Chron                   | and sel<br>ht need<br>gured<br>ne<br>ence   | ect it, ti<br>i to rest | hen clart ti      | hoose cust<br>te app for<br>C | om g<br>your i | raphics<br>change | s to |